# **Driver Information Interface**

The driver information interface shows the odometer, trip meter, outside temperature indicator, and other gauges.

It also displays important messages such as warnings and other helpful information.

# Switching the Display

## Main displays

Press the 🐻 (display/information) button and press 🛋 or 🕨 to change the display. Press **ENTER** to see detailed information.

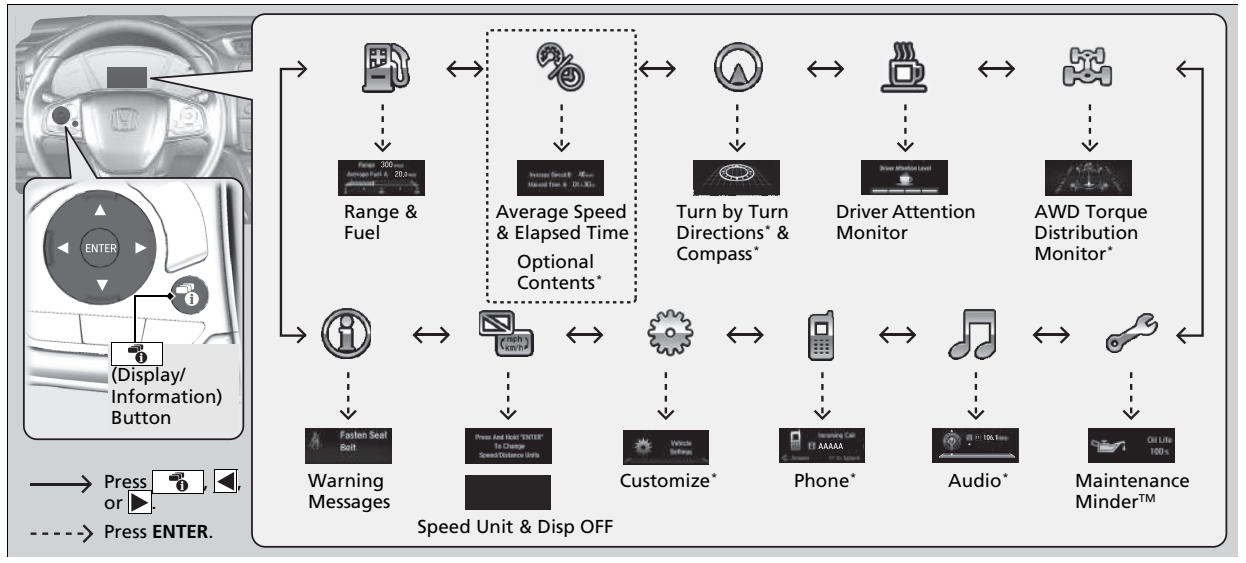

\* Not available on all models

### Trip computer

Press the 💮 (**TRIP**) knob to change the display.

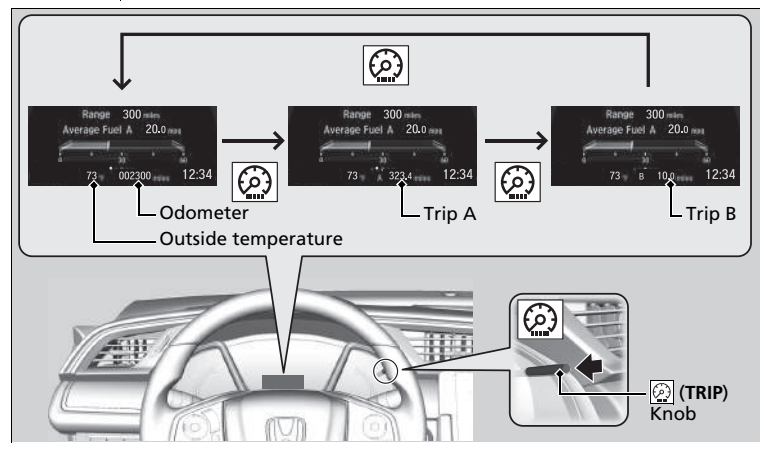

## Odometer

Shows the total number of miles (U.S.) or kilometers (Canada) that your vehicle has accumulated.

## Trip Meter

Shows the total number of miles (U.S.) or kilometers (Canada) driven since the last reset. Meters A and B can be used to measure two separate trips.

#### ≫Trip Meter

Switch between trip meter A and trip meter B by pressing the 2 knob, or by using the customized features on the driver information interface or audio/ information display.

Customized Features P. 127, 365

### Resetting a trip meter

To reset a trip meter, display it, then press and hold the 💮 knob. The trip meter is reset to **0.0**.

## Average Fuel Economy

Shows the estimated average fuel economy of each trip meter in mpg or I/100 km. The display is updated at set intervals. When a trip meter is reset, the average fuel economy is also reset.

#### Range

Shows the estimated distance you can travel on the remaining fuel. This distance is estimated from the fuel economy of your previous trips.

### Elapsed Time

Shows the time elapsed since Trip A or Trip B was reset.

### Average Speed

Shows the average speed in mph (U.S.) or km/h (Canada) since Trip A or Trip B was reset.

## Engine Oil Life

Shows the remaining oil life and Maintenance Minder™.

Maintenance Minder™ P. 567

#### Average Fuel Economy

You can change when to reset the average fuel economy.

Customized Features P. 127, 365

#### ➢Elapsed Time

You can change when to reset the elapsed time. Customized Features P. 127, 365

#### ➢Average Speed

You can change when to reset the average speed. Customized Features P. 127, 365

### Driver Attention Monitor

The Driver Attention Monitor analyzes steering inputs to determine if the vehicle is being driven in a manner consistent with drowsy or inattentive driving. If it determines that the vehicle is being driven in such a manner, it will display the degree of the driver's attention in the Driver Information Interface.

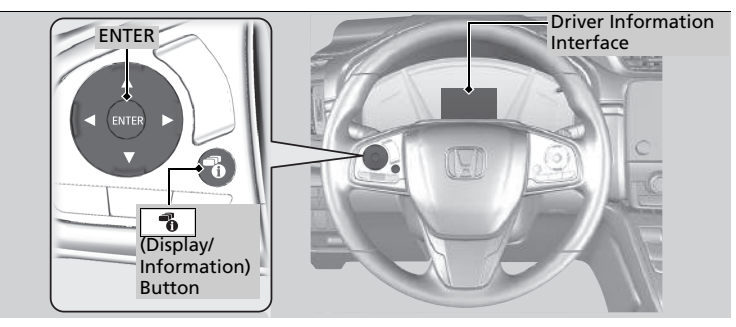

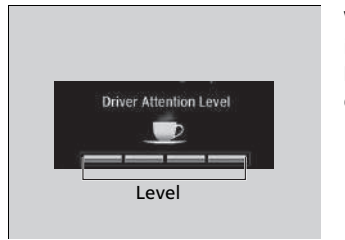

When the (display/information) button is pressed, bars in the Driver Information Interface light up in white to indicate the degree of the driver's attention. Switching the Display P. 119

#### Driver Attention Monitor

The Driver Attention Monitor cannot always detect if the driver is tired or inattentive. Regardless of the system's feedback, if you are feeling tired, stop in a safe location and rest for as long as needed.

If two bars light up, the Driver Attention Level Low message will appear. **Driver** Attention evel low If one bar lights up, the **Driver Attention** Level Low. Time For A Break message will appear, a beep will sound, and the steering wheel will vibrate **Driver** Attention If this message appears, stop in a safe location Level Low. Time For A Break and rest for as long as needed. The message will disappear when the ENTER button is pressed or when the system has determined that the driver is driving normally. If the driver does not take a break and the monitor continues to detect that the driver is very tired, the message will appear again after approximately 15 minutes, accompanied by a beep and steering wheel vibrations. The message does not appear when the traveling time is 30 minutes or less.

#### The Driver Attention Monitor resets when

- the engine is turned off.
- the driver unfastens the seat belt and opens the door while the vehicle is stopped.

## For the Driver Attention Monitor to function

- the vehicle must be traveling above 25 mph (40 km/h).
- the electric power steering (EPS) system indicator must be off.

#### Depending on driving conditions or other factors, the Driver Attention Monitor may not function in the following circumstances.

- the steering assist function of the Lane Keeping Assist System (LKAS) is active. ▶ Lane Keeping Assist System (LKAS) P. 509
- the condition of the road is poor, e.g. the surface is unpaved or bumpy.
- it is windy.
- the driver is frequently operating the vehicle in an assertive manner such as changing lanes or accelerating.

### Customizing

You can change the Driver Attention Monitor settings. Select **Tactile And Audible** Alert, Tactile Alert, or OFF.

Customized Features P. 127, 365

#### ➢For the Driver Attention Monitor to function

The bars in the Driver Information Interface remain grayed out unless the Driver Attention Monitor is functioning.

## Outside Temperature

Shows the outside temperature in Fahrenheit (U.S.) or Celsius (Canada).

### Adjusting the outside temperature display

Adjust the temperature reading up to  $\pm 5^\circ F$  or  $\pm 3^\circ C$  if the temperature reading seems incorrect.

Use the customized features in the driver information interface or audio/information screen to correct the temperature.

Customized Features P. 127, 365

## Instant Fuel Economy

Shows the instant fuel economy as a bar graph in mpg or I/100 km.

## AWD Torque Distribution Monitor\*

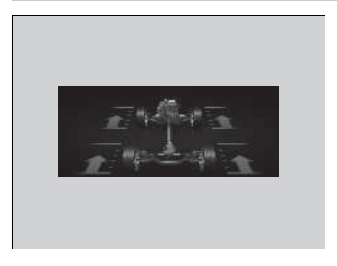

The indicators on the display show the amount of torque being transferred to the right front, left front, right rear, and left rear wheels.

Real Time AWD with Intelligent Control System<sup>™</sup>\* P. 525

#### ➢Outside Temperature

The temperature sensor is in the front bumper. Road heat and exhaust from another vehicle can affect the temperature reading when your vehicle speed is less than 19 mph (30 km/h).

It may take several minutes for the display to be updated after the temperature reading has stabilized.

### Turn-by-Turn Directions\*

Shows you turn-by-turn driving directions to your destination linked with the navigation system.

Refer to the Navigation System Manual

### Audio\*

Show the current audio information. Audio System Basic Operation P. 267

### Phone\*

Show the current phone information.

Bluetooth<sup>®</sup> HandsFreeLink<sup>®</sup> P. 419

#### Turn-by-Turn Directions\*

The driver information interface shows a compass when the route guidance is not used.

You can select whether the turn-by-turn display comes on during the route guidance.

Customized Features P. 365

#### Models with color audio system

## Customized Features

Use the driver information interface to customize certain features.

#### How to customize

Select the **Vehicle Settings** screen by pressing the **b**utton while the ignition switch is in ON **III**, and the vehicle is at a complete stop, and the shift lever is in **P**. Select **Vehicle Settings**, then press the **ENTER** button.

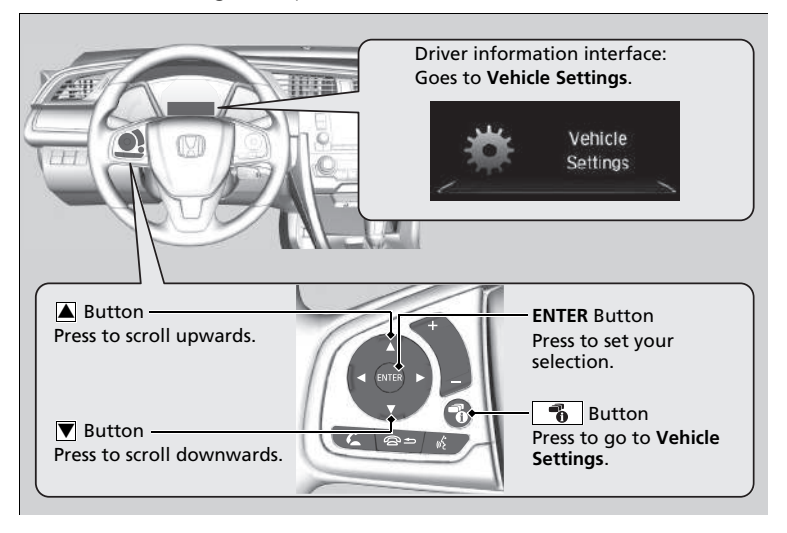

#### Customized Features

To customize other features, press the  $\blacktriangle$  /  $\blacktriangledown$  button.

- List of customizable options P. 130
- **Example of customization settings** P. 134

When you customize settings: Shift to  $[\mathbf{P}]$ .

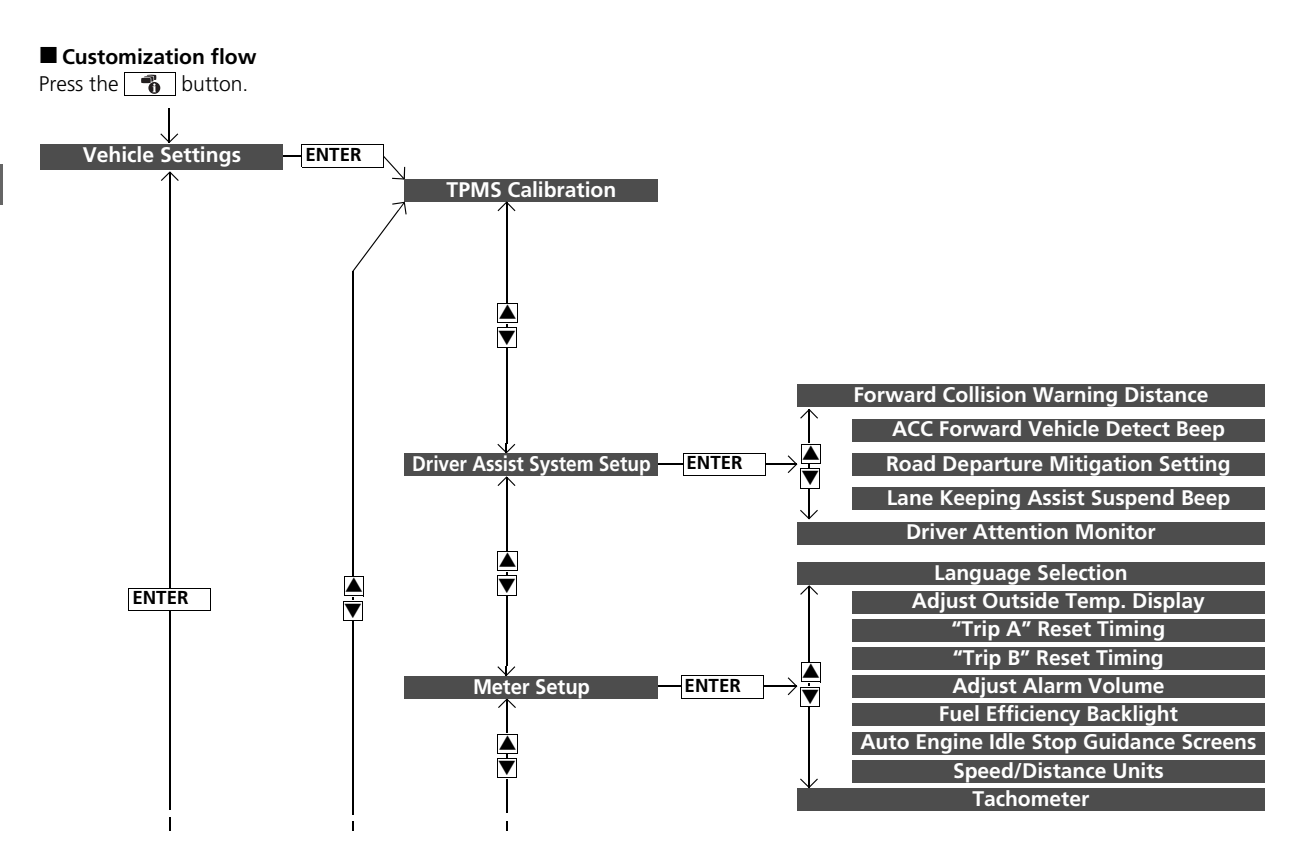

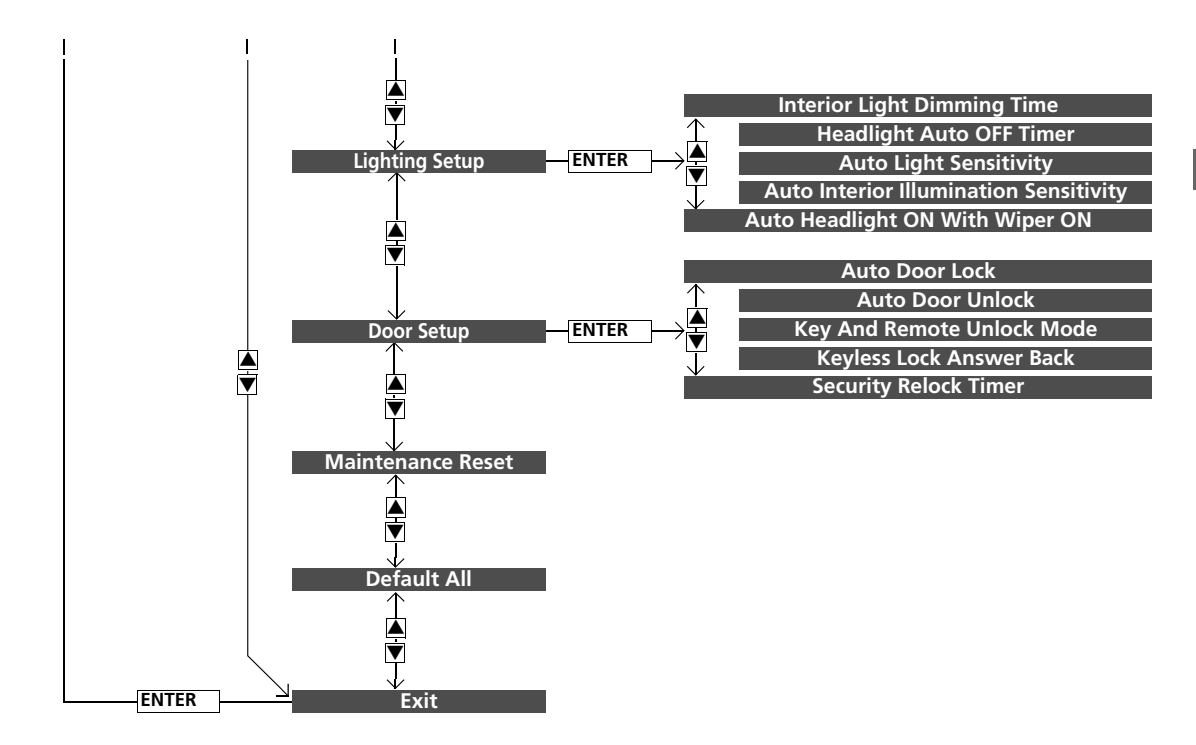

## List of customizable options

| Setup Group                      | Customizable Features                 | Description                                                                                             | Selectable Settings                                           |
|----------------------------------|---------------------------------------|----------------------------------------------------------------------------------------------------|---------------------------------------------------------------|
| TPMS<br>Calibration              | —                                     | Calibrates the TPMS.                                                                                    | Cancel/Calibrate                                              |
|                                  | Forward Collision<br>Warning Distance | Changes the distance at which CMBS <sup>™</sup> alerts.                                                 | Long/Normal*1/Short                                           |
|                                  | ACC Forward Vehicle<br>Detect Beep    | Causes the system to beep when the system detects a vehicle, or when the vehicle goes out of ACC range. | ON/OFF*1                                                      |
| Driver Assist<br>System<br>Setup | Road Departure<br>Mitigation Setting  | Changes the setting for the road departure mitigation system.                                           | Narrow/Normal <sup>*1</sup> /Wide/<br>Warning Only            |
| <b>p</b>                         | Lane Keeping Assist<br>Suspend Beep   | Causes the system to beep when the LKAS is suspended.                                                   | ON/OFF*1                                                      |
|                                  | Driver Attention Monitor              | Changes the setting for the driver attention monitor.                                                   | Tactile And Audible Alert <sup>*1/</sup><br>Tactile Alert/OFF |

\*1:Default Setting

| Setup Group | Customizable Features                     | Description                                                                                                    | Selectable Settings                                         |
|-------------|-------------------------------------------|----------------------------------------------------------------------------------------------------|-------------------------------------------------------------|
|             | Language Selection                        | Changes the displayed language.                                                                                                    | English*1/Français/Español                                  |
|             | Adjust Outside Temp.<br>Display           | Adjusts the temperature reading by a few degrees.                                                                                      | -5°F ~ ±0°F <sup>*1</sup> ~ +5°F                            |
|             | "Trip A" Reset Timing                     | Changes the setting of how to reset trip meter A,<br>average fuel economy A, average speed A, and<br>elapsed time A.                   | When Fully Refueled/IGN<br>OFF/Manually Reset <sup>*1</sup> |
|             | "Trip B" Reset Timing                     | Changes the setting of how to reset trip meter B,<br>average fuel economy B, average speed B, and<br>elapsed time B.                   | When Fully Refueled/IGN<br>OFF/Manually Reset <sup>*1</sup> |
| Meter Setup | Adjust Alarm Volume                       | Changes the alarm volume, such as buzzers,<br>warnings, turn signal sound, and so on.                                                  | High/Mid*1/Low                                              |
|             | Fuel Efficiency Backlight                 | Turns the ambient meter feature on and off.                                                                                            | ON*1/OFF                                                    |
|             | Auto Engine Idle Stop<br>Guidance Screens | Turns the engine idle-stop guidance displayed in the meter display on and off during the auto engine idle stop system is in operation. | ON/OFF*1                                                    |
|             | Speed/Distance Units                      | Selects the trip computer units.                                                                                                    | mph·miles*1/km/h·km                                         |
|             | Tachometer                                | Selects whether the tachometer is displayed on the driver information interface.                                                       | ON*1/OFF                                                    |

\*1:Default Setting

| Setup Group | Customizable Features                     | Description                                                                                                    | Selectable Settings                 |
|-------------|-------------------------------------------|----------------------------------------------------------------------------------------------------|-------------------------------------|
|             | Interior Light Dimming<br>Time            | Changes the length of time the interior lights stay on after you close the doors.                                                                       | 60sec/30sec*1/15sec                 |
|             | Headlight Auto OFF<br>Timer               | Changes the length of time the exterior lights stay on after you close the driver's door.                                                               | 60sec/30sec/15sec*1/0sec            |
| Liahtina    | Auto Light Sensitivity                    | Changes the timing for the headlights to come on.                                                                                                    | Max/High/Mid <sup>*1</sup> /Low/Min |
| Setup       | Auto Interior<br>Illumination Sensitivity | Changes the sensitivity of the brightness of the instrument panel when the headlight switch is in the <b>AUTO</b> position.                             | Max/High/Mid*1/Low/Min              |
|             | Auto Headlight ON With<br>Wiper ON        | Changes the settings for the wiper operation when<br>the headlights automatically come on while the<br>headlight switch is in the <b>AUTO</b> position. | ON*1/OFF                            |

\*1: Default Setting

| Setup Group          | Customizable Features         | Description                                                                                                    | Selectable Settings                                                                                      |
|----------------------|-------------------------------|----------------------------------------------------------------------------------------------------|----------------------------------------------------------------------------------------------------|
|                      | Auto Door Lock                | Changes the setting for when the doors automatically lock.                                                                                    | With Vehicle Speed <sup>*1/</sup> Shift<br>from P/OFF                                                    |
|                      | Auto Door Unlock              | Changes the setting for when the doors automatically unlock.                                                                                  | When Driver's Door Opens <sup>*1/</sup><br>When Shifting Into Park/<br>When Ignition Switched<br>OFF/OFF |
| Door Setup           | Key And Remote Unlock<br>Mode | Sets up either the driver's door or all doors to unlock<br>on the first operation of the remote or ignition key.                              | Driver Door*1/ All Doors                                                                                 |
|                      | Keyless Lock Answer<br>Back   | LOCK/UNLOCK- The exterior lights flash.<br>LOCK (2nd push)- The beeper sounds.                                                                | ON*1/OFF                                                                                                 |
|                      | Security Relock Timer         | Changes the time it takes for the doors to relock and<br>the security system to set after you unlock the<br>vehicle without opening any door. | 90sec/60sec/30sec*1                                                                                      |
| Maintenance<br>Reset | —                             | Cancels/Resets the engine oil life display when you have performed the maintenance service.                                                   | Cancel/All Due Items                                                                                     |
| Default All          | _                             | Cancels/Resets all the customized settings as default.                                                                                        | Cancel/Set                                                                                               |

\*1: Default Setting

#### Example of customization settings

The steps for changing the **"Trip A" Reset Timing** setting to **When Refueled** are shown below. The default setting for **"Trip A" Reset Timing** is **Manually Reset**.

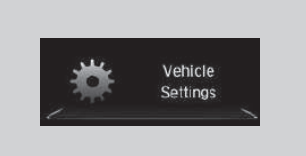

| -101- | Group       |          |
|-------|-------------|----------|
| 1     | 1010<br>    |          |
|       | Meter Setup |          |
| -     | 523         | $-C^{q}$ |

1. Press the **b** button to select **Vehicle Settings**, then press the **ENTER** button.

- Press the ▲ / ▼ button until Meter Setup appears on the display.
- 3. Press the ENTER button.
  - Language Selection appears first in the display.

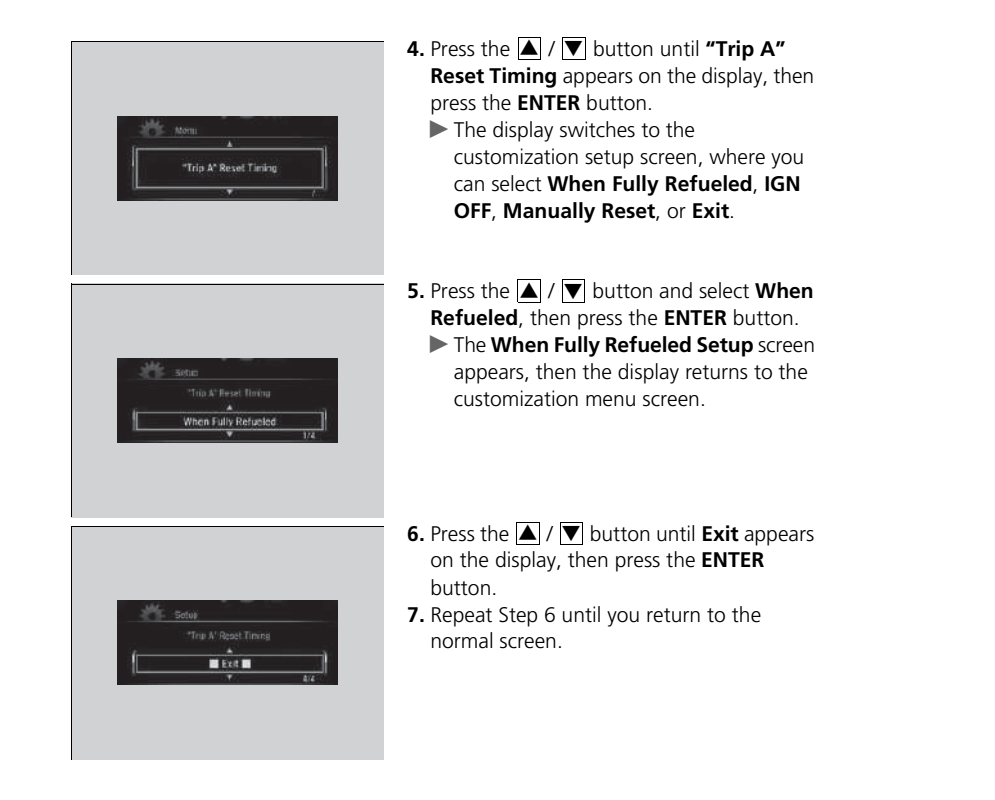